- 1. Uruchomiłem program PuTTY.
- 2. Połączyłem się ze zdalnym komputerem (mts.wibro.agh.edu.pl) login s421261 oraz hasło zostało podane przez prowadzącego zajęcia.
- 3.
- Wygenerowałem parę kluczy RSA przy pomocy komendy ssh-keygen oraz wcisnąłem 3 razy enter.
- Znalazłem wygenerowane klucze w katalogu .ssh.
- Przy pomocy ssh-copy-id owelnerh@student.agh.edu.pl skopiowałem wygenerowany klucz publiczny na swoje konto na serwerze student.
- Zalogowałem się na swoje konto na studencie przy pomocy komendy ssh <u>owelnerh@student.agh.edu.pl</u>.
- Znalazłem na serwerze student lokalizacje swojego klucza publicznego.

4.

Założyłem katalog o nazwie tmp.

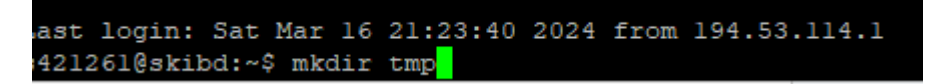

Utworzyłem plik tekstowy zawierający imię i nazwisko .

```
3421261@skibd:~$ nano imie.txt
```

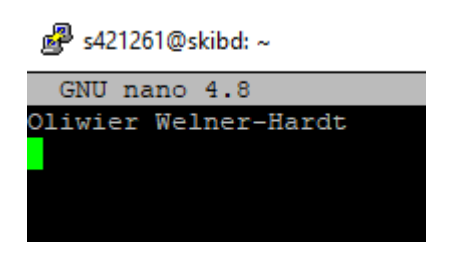

Zmieniłem prawa dostępu komendą chmod.

-rw-r--r-- 1 s421261 studenci 21 mar 9 18:26 imie.txt

5. Przetestowałem działanie różnych procesów.

| s421261@skibd:~\$ ps |           |       |      |        |       |     |       |       |      |               |
|----------------------|-----------|-------|------|--------|-------|-----|-------|-------|------|---------------|
|                      | PID       | ΤT    | Υ    |        |       |     | TIME  | C M   | 1D   |               |
| 225                  | 040       | nt    |      | 1      | 0     | ο.  | 00.00 | ha    | ah   |               |
| 200                  | 0100      | Ρu    | 37.  | L.     | 0     | υ.  | 00.00 | ba    | ıып  |               |
| 236                  | 5350      | pt    | s/:  | 1      | 0     | 0:  | 00:00 | ps    | 3    |               |
|                      |           |       |      |        |       |     |       |       |      |               |
|                      |           |       |      |        |       |     |       |       |      |               |
| 236365               | pts/l     | 00:00 | 0:00 | 05     |       |     |       |       |      |               |
| 3421261              | skibd:~\$ | ps at | ux   |        |       |     |       |       |      |               |
| JSER                 | PID       | \$CPU | %MEM |        | RSS   | TTY | STAT  | START | TIME | COMMAND       |
| coot                 |           | 0.0   |      | 171964 | 13452 |     | Ss    | mar09 | 1:06 | /sbin/init ma |
| coot                 |           | 0.0   | 0.0  |        |       |     |       | mar09 | 0:00 | [kthreadd]    |
| coot                 |           | 0.0   | 0.0  |        |       |     | I<    | mar09 | 0:00 | [rcu_gp]      |
| coot                 |           |       |      |        |       |     |       | mar09 |      | [rcu_par_gp]  |
| coot                 |           |       |      |        |       |     |       | mar09 |      | [kworker/0:0H |
| coot                 |           |       |      |        |       |     |       | mar09 |      | [mm_percpu_wq |
| coot                 |           |       |      |        |       |     |       | mar09 |      | [ksoftirqd/0] |
| coot                 |           |       |      |        |       |     |       | mar09 |      | [rcu sched]   |
| coot                 |           |       |      |        |       |     |       | mar09 |      | [migration/0] |
| coot                 |           |       |      |        |       |     |       | mar09 |      | [idle inject/ |
| coot                 |           |       |      |        |       |     |       | mar09 |      | [cpuhp/0]     |
| coot                 |           | 0.0   | 0.0  |        |       |     |       | mar09 | 0:00 | [cpuhp/1]     |
| coot                 | 16        | 0.0   | 0.0  |        |       |     |       | mar09 | 0:00 | [idle inject/ |
| coot                 |           |       |      |        |       |     |       | mar09 | 0:01 | [migration/1] |
| coot                 |           | 0.0   | 0.0  |        |       |     |       | mar09 | 0:00 | [ksoftirqd/1] |
| coot                 |           |       |      |        |       |     |       | mar09 |      | [kworker/1:0H |
| coot                 |           | 0.0   | 0.0  |        |       |     |       | mar09 | 0:00 | [cpuhp/2]     |
| coot                 |           | 0.0   | 0.0  |        |       |     |       | mar09 | 0:00 | [idle inject/ |
| coot                 |           |       |      |        |       |     |       | mar09 | 0:01 | [migration/2] |
| coot                 | 24        | 0.0   | 0.0  |        |       |     |       | mar09 | 0:01 | [ksoftirgd/2] |
|                      |           |       |      |        |       |     |       |       |      |               |

| s421261@skibd:~\$ | ps -A    |                      |
|-------------------|----------|----------------------|
| PID TTY           | TIME     | CMD                  |
| 1 ?               | 00:01:06 | systemd              |
| 2 ?               | 00:00:00 | kthreadd             |
| 3 ?               | 00:00:00 | rcu_gp               |
| 4 ?               | 00:00:00 | rcu_par_gp           |
| 6 ?               | 00:00:00 | kworker/0:0H         |
| 8 ?               | 00:00:00 | mm_percpu_wq         |
| 9 ?               | 00:00:00 | ksoftirqd/0          |
| 10 ?              | 00:01:03 | rcu_sched            |
| 11 ?              | 00:00:01 | migration/0          |
| 12 ?              | 00:00:00 | idle_inject/0        |
| 14 ?              | 00:00:00 | cpuhp/0              |
| 15 ?              | 00:00:00 | cpuhp/1              |
| 16 ?              | 00:00:00 | idle_inject/1        |
| 17 ?              | 00:00:01 | migration/l          |
| 18 ?              | 00:00:00 | ksoftirqd/l          |
| 20 ?              | 00:00:00 | kworker/1:0H-kblockd |
| 21 ?              | 00:00:00 | cpuhp/2              |
| 22 ?              | 00:00:00 | idle_inject/2        |
| 23 ?              | 00:00:01 | migration/2          |
| 24 ?              | 00:00:01 | ksoftirqd/2          |
| 26 ?              | 00:00:00 | kworker/2:0H-kblockd |
| 27 ?              | 00:00:00 | cpuhp/3              |
| 28 ?              | 00:00:00 | idle_inject/3        |
| 29 ?              | 00:00:01 | migration/3          |
| 30 ?              | 00:00:00 | ksoftirqd/3          |
| 32 ?              | 00:00:00 | kworker/3:0H-kblockd |
| 33 ?              | 00:00:00 | kdevtmpfs            |
| 34 ?              | 00:00:00 | netns                |
| 35 ?              | 00:00:00 | rcu_tasks_kthre      |
| 36 ?              | 00:00:00 | kauditd              |
| 37 ?              | 00:00:00 | khungtaskd           |
| 38 ?              | 00:00:00 | oom_reaper           |
| 39 ?              | 00:00:00 | writeback            |
| 40 ?              | 00:00:00 | kcompactd0           |
| 41 ?              | 00:00:00 | ksmd                 |
| 42 ?              | 00:00:02 | khugepaged           |
| 90 2              | 00:00:00 | kintegrityd          |
| 91 ?              | 00:00:00 | KDIOCKO              |
| 92 ?              | 00:00:00 | bikcg_punt_bio       |
| 93 ?              | 00:00:00 | tpm_dev_wq           |
| 94 ?              | 00:00:00 | ata_sii              |
| 95 ?              | 00:00:00 | ma                   |

## s421261@skibd:~\$ ps t TIME COMMAND 0:00 -bash 0:00 ps t

| :op - 1 | 9:48:45 up | 8 (  | days, | 4:24,    | 4 user   | s, load | averag  | e: 0,0 | 0, 0,01,  | 0,00                 |
|---------|------------|------|-------|----------|----------|---------|---------|--------|-----------|----------------------|
| Casks:  | 172 total, |      | l rur | ning, 17 | 71 sleep | ing, O  | stoppe  | d, 0   | zombie    |                      |
| (s) Cpu | : 0,2 us,  | 0    | ,l s; | 7, 0,0 r | ni, 99,8 | id, 0,0 | ) wa,   | 0,0 hi | , 0,0 si  | , 0,0 st             |
| diB Mem | : 7913,    | 8 ti | otal, | 571,     | ,5 free, | 769,6   | used,   | 657    | 2,6 buff/ | cache                |
| diB Swa | p: 4096,   | 0 0  | otal, | 4095,    | ,0 free, | 1,0     | ) used. | 682    | 7,8 avail | Mem                  |
|         |            |      |       |          |          |         |         |        |           |                      |
| PID     | USER       | PR   | NI    | VIRT     | RES      | SHR S   | %CPU    | &MEM   | TIME+     | COMMAND              |
| 831     | systemd+   |      |       | 24816    |          | 9072 S  | 0,3     | 0,2    | 0:42.07   | systemd-resolve      |
| 1446    | myaql      |      |       | 2614256  | 466728   | 39256 S | 0,3     | 5,8    | 56:05.46  | mysqld               |
| 235958  |            |      |       |          |          | 0 I     | 0,3     | 0,0    | 0:00.04   | kworker/0:2-events   |
| 236566  | \$421261   | 20   |       | 9288     | 3792     | 3212 R  | 0,3     | 0,0    | 0:00.04   | top                  |
| 236572  |            |      |       | 12188    | 6944     | 6124 S  | 0,3     | 0,1    | 0:00.01   | sshd                 |
| 1       |            |      |       | 171964   | 13452    | 8404 S  | 0,0     | 0,2    | 1:06.70   | systemd              |
| 2       |            |      |       |          |          | 0 S     | 0,0     | 0,0    | 0:00.19   | kthreadd             |
| 3       |            |      |       |          |          | 0 1     | 0,0     | 0,0    | 0:00.00   | rcu_gp               |
| 4       |            |      |       |          |          | 0 I     | 0,0     | 0,0    | 0:00.00   | rcu_par_gp           |
| 6       |            |      |       |          |          | 0 1     | 0,0     | 0,0    | 0:00.00   | kworker/0:0H         |
| 8       |            |      |       |          |          | 0 1     | 0,0     | 0,0    | 0:00.00   | mm_percpu_wq         |
| 9       | root       |      |       |          |          | 0 5     | 0,0     | 0,0    | 0:00.76   | ksoftirgd/0          |
| 10      |            |      |       |          |          | 0 1     | 0,0     | 0,0    | 1:04.00   | rcu_sched            |
| 11      | root       | rt   |       |          |          | U S     | 0,0     | 0,0    | 0:01.77   | migration/U          |
| 12      |            | -51  |       |          |          | 0 5     | 0,0     | 0,0    | 0:00.00   | idle_inject/0        |
| 14      | root       | 20   |       |          |          | U S     | 0,0     | 0,0    | 0:00.00   | cpunp/0              |
| 15      |            | 20   |       |          |          | 0 5     | 0,0     | 0,0    | 0:00.00   | cpuhp/1              |
| 16      | root       |      |       |          |          | 0 5     | 0,0     | 0,0    | 0:00.00   | ldle_inject/i        |
| 17      | root       | rt   |       |          |          | U S     | 0,0     | 0,0    | 0:01.87   | migration/1          |
| 18      | root       | 20   |       |          |          | 05      | 0,0     | 0,0    | 0:00.83   | RSoftirga/1          |
| 20      | FOOL       |      | -20   |          |          | 0 1     | 0,0     | 0,0    | 0:00.00   | kworker/1:0n-kblockd |
| 21      | FOOL       | 20   |       |          |          | 0 3     | 0,0     | 0,0    | 0:00.00   | cpunp/2              |
| 22      | root       | -51  |       |          |          | 0 5     | 0,0     | 0,0    | 0:00.00   | rinneting (2         |
| 20      | root       | 20   |       |          |          | 0 5     | 0,0     | 0,0    | 0:01.00   | hangfacion/2         |
| 23      |            |      |       |          |          | 0 5     |         |        |           | KSOIDIIQU/2          |
| 20      | root       |      |       |          |          | 0.9     | 0.0     | 0.0    | 0.00 00   | idle intest/2        |
| 20      | 1000       | -01  |       |          |          | 0 5     | 0,0     | 0,0    | 0.00.00   | nimerica /2          |
| 20      | root       | 20   |       |          |          | 0 5     | 0,0     | 0,0    | 0:01.50   | kaoftirad/2          |
| 30      | root       |      | -20   |          |          | 0.7     | 0,0     | 0,0    | 0:00.00   | kuorker/3.0H-kblockd |
| 33      | root       |      | 20    |          |          | 0 9     | 0,0     | 0,0    | 0.00.00   | kdowtwofe            |
| 34      | root       |      |       |          |          | 0.7     | 0,0     | 0,0    | 0:00.00   | natne                |
| 35      | root       |      |       |          |          | 0 5     | 0,0     | 0,0    | 0:00.00   | rou tasks kthre      |
| 36      | root       | 20   |       |          |          | 0 5     | 0,0     | 0 0    | 0.00.00   | kauditd              |
| 37      | root       | 20   |       |          |          | 0 5     | 0.0     | 0.0    | 0.00.22   | khungt a skd         |
| 38      | root       | 20   |       |          |          | 0.5     | 0.0     | 0.0    | 0:00.00   | oom reaper           |
| 39      | root       | 0    | -20   |          |          | 0 T     | 0.0     | 0.0    | 0:00.00   | writeback            |
| 40      | root       |      |       |          |          | 0.5     | 0.0     | 0.0    | 0:00.00   | kcompactd0           |
| 41      | root       | 25   |       |          |          | 0.5     | 0.0     | 0.0    | 0:00.00   | kamd                 |
| 42      | root       | 39   |       |          |          | 0.5     | 0.0     | 0.0    | 0:02.03   | khugenaged           |
| 90      | root       |      | -20   |          |          | 0 1     | 0.0     | 0.0    | 0:00.00   | kintegrityd          |
| 91      | root       |      | -20   |          |          | 0 T     | 0.0     | 0.0    | 0:00.00   | kblockd              |
|         |            |      |       |          |          |         |         |        |           |                      |

Jeśli chcemy przerwać proces używamy komendy kill.

6. Sprawdzanie ilości użytkowników na serwerze.

| 3421261@  | skibd:∼\$ wh | 10         |       |                   |
|-----------|--------------|------------|-------|-------------------|
| 3420043   | pts/0        | 2024-03-17 | 19:30 | (83.144.109.26)   |
| 3421261   | pts/1        | 2024-03-17 | 19:31 | (194.53.114.1)    |
| 3414721   | pts/2        | 2024-03-17 | 19:35 | (37.47.86.107)    |
| 3422312   | pts/3        | 2024-03-17 | 19:47 | (192.168.134.243) |
| 34212610: | skibd:~\$    |            |       |                   |

Policzyłem programowo.

|      | -    | •    | •      |     |    |    |  |
|------|------|------|--------|-----|----|----|--|
| s421 | 2610 | skił | od:~\$ | who | WC | -1 |  |
| 4    |      |      |        | _   |    |    |  |

- 7. Zmieniłem hasło dostępu do konta.
- 8. Znalazłem plik passwd.

```
find: '/tmp/mc-s419650': Permission denied
/etc/pam.d/passwd
/etc/passwd
find: '/etc/multipath': Permission denied
find: '/etc/ssl/private': Permission denied
```

 Przejście do katalogu bieżącego. s421261@skibd:~\$ pwd /home/skibd24/s421261

> Przejście do katalogu domowego. s421261@skibd:~\$ cd ~ s421261@skibd:~\$

Przejście do katalogu nadrzędnego. s421261@skibd:~/tmp\$ cd .. s421261@skibd:~\$

- 10. Korzystanie z przekierowania. s421261@skibd:~\$ echo "OLiwier Welner-Hardt" > imie.txt
- 11. Komenda rm nazwa pliku- usuwa plik. Komenda rm -r nazwa katalogu- usuwa katalog.
- 12. Utworzyłem katalog pozwalający na publikowanie swoich stron WWW.

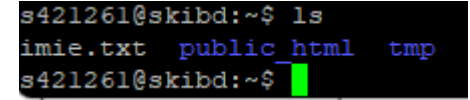

- 13. Utworzyłem plik tekstowy tmp. s421261@skibd:~/public html\$ nano tmp.txt
- 14. Umieściłem tekst w pliku.

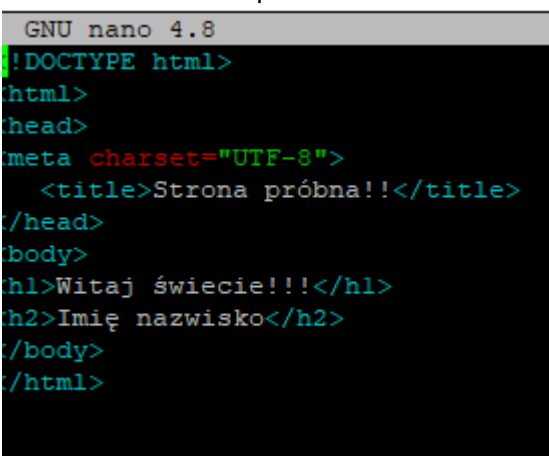

- 15. Zmieniłem nazwę na index.html.
  s421261@skibd:~/public\_html\$ ls
  index.html\_tmp.txt.save
- 16. Zmieniłem prawa dostępu.

-rwxr-xr-x 1 s421261 studenci 170 mar 10 14:05 index.html

- 17. Usunąłem plik tmp.txt komenda rm.
- 18. Policzyłem ile linii ma plik index.html.
  s421261@skibd:~/public\_html\$ wc -l index.html
  ll index.html
- 19. Moja strona <u>http://mts.wibro.agh.edu.pl/~s421261/</u> znaki polskie wyświetlają się poprawnie.
- 20. Gdy usunę linie ze znacznikiem Meta, polskie znaki się nie wyświetlają.
- 21. Minimalne prawa dla pliku to rw-r - r - , a dla katalogu rwxr xr x
- 22. Pakuje zawartość katalogu domowego za pomocą komendy tar. Następnie kompresuje go na dwa sposoby za pomocą komend gzip i tar cfvz

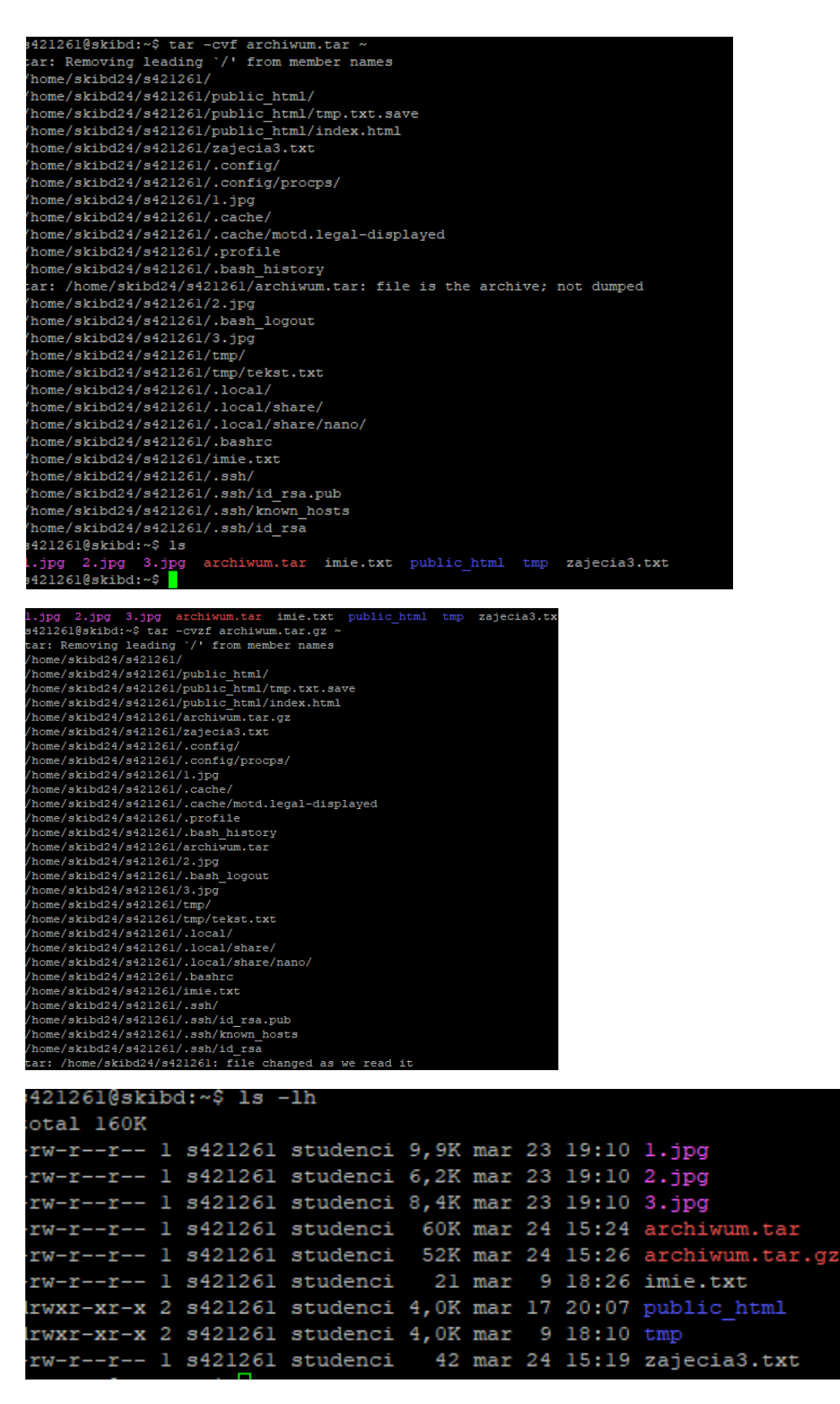

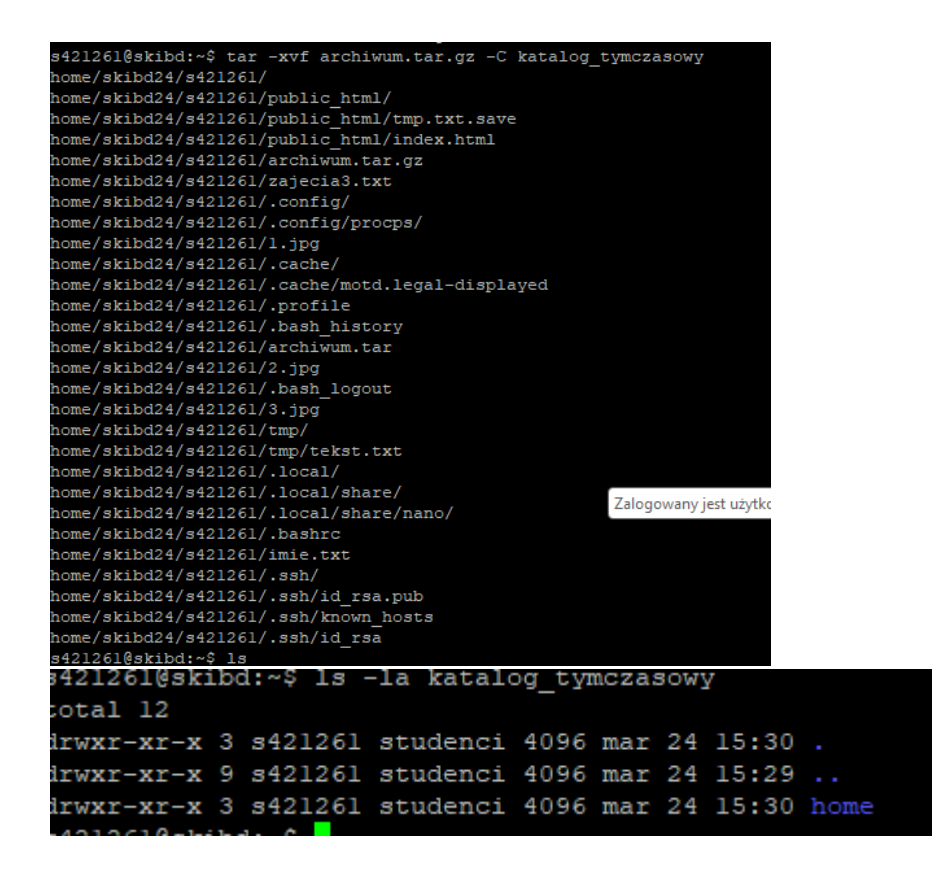

24-29 – Sprawdziłem formaty, zapoznałem się z programem oraz opublikowałem raport